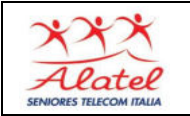

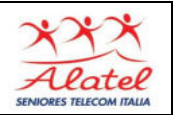

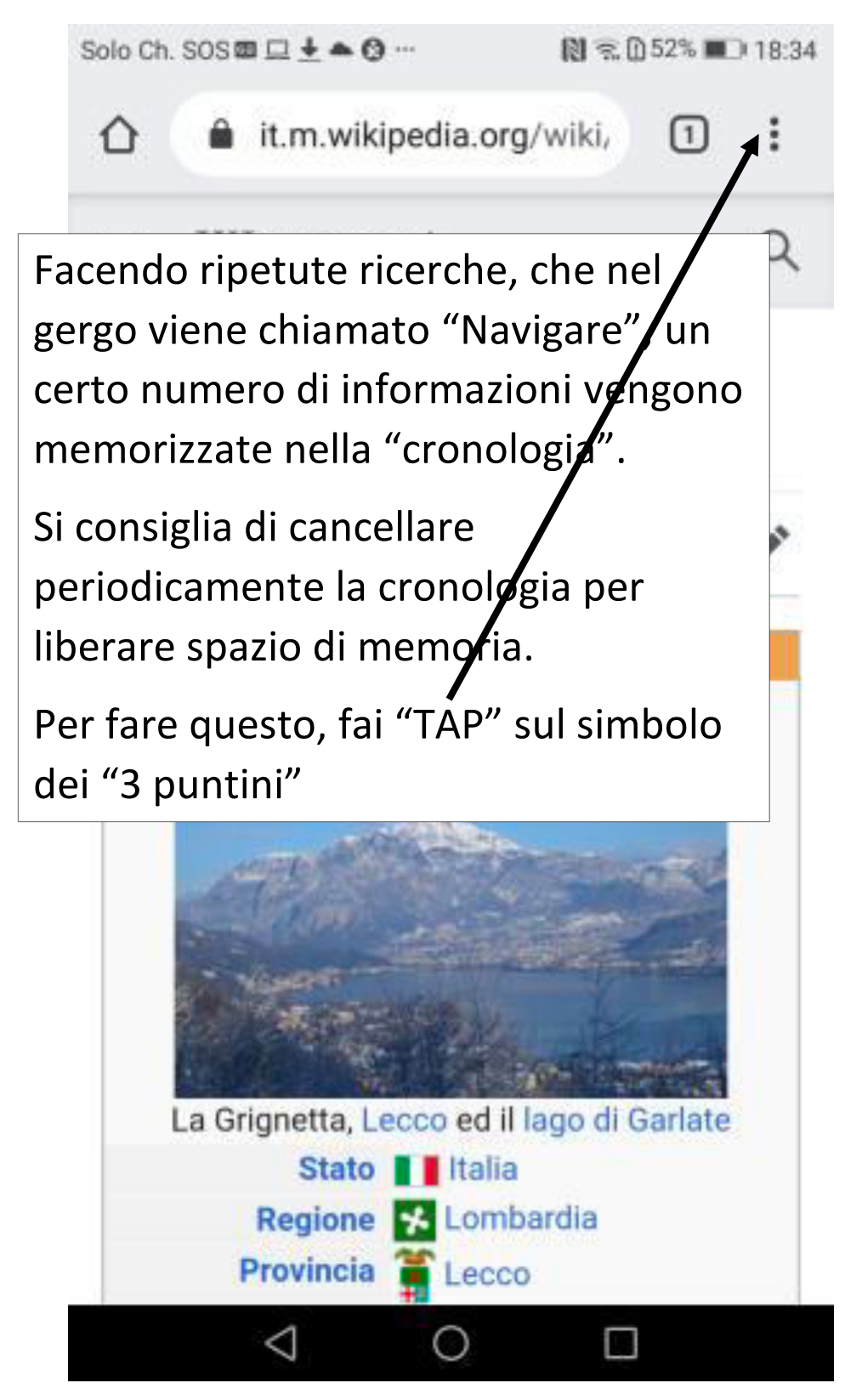

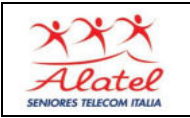

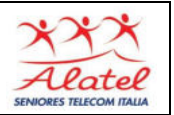

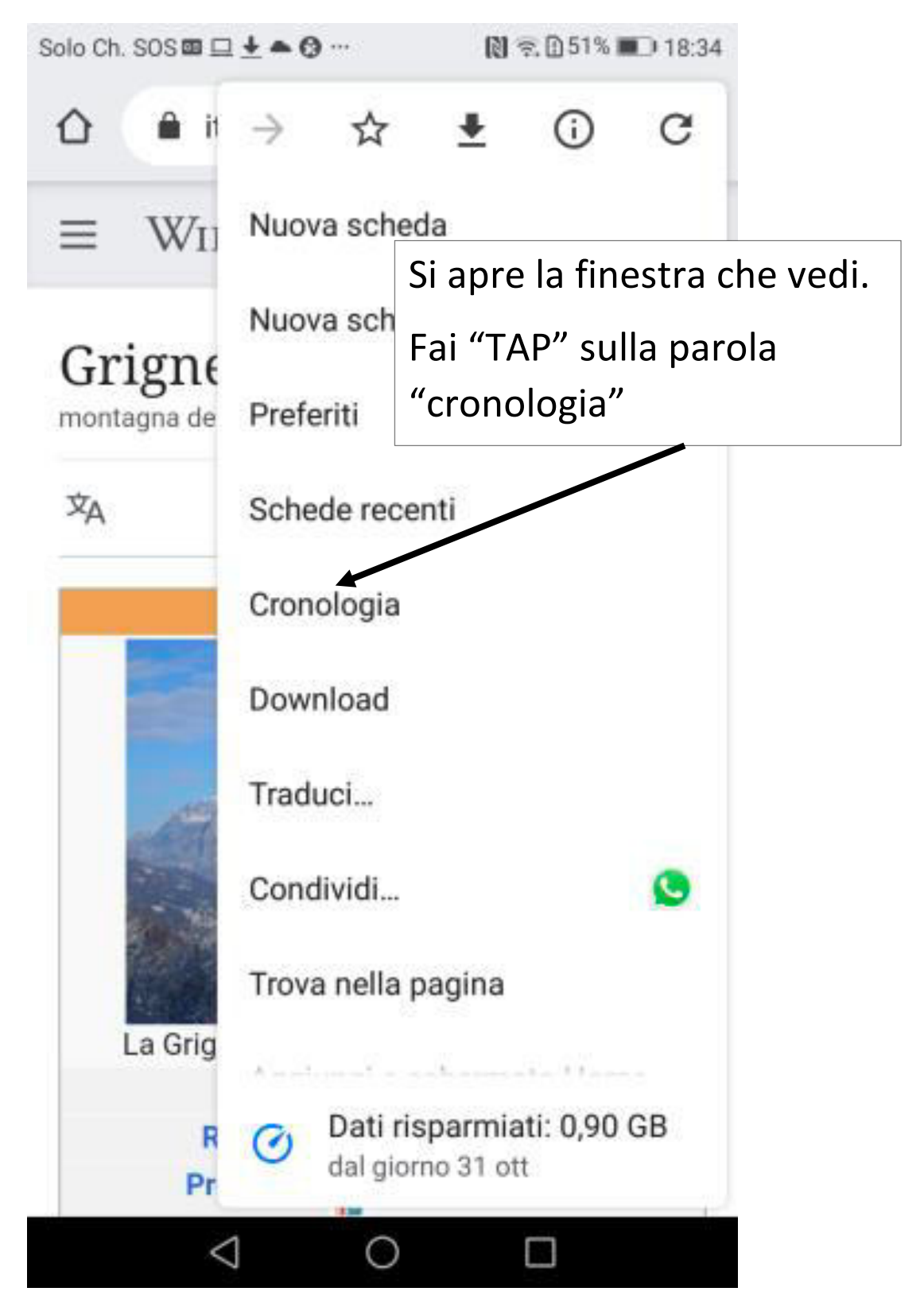

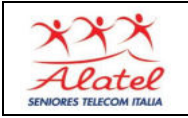

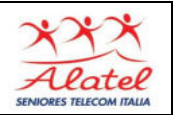

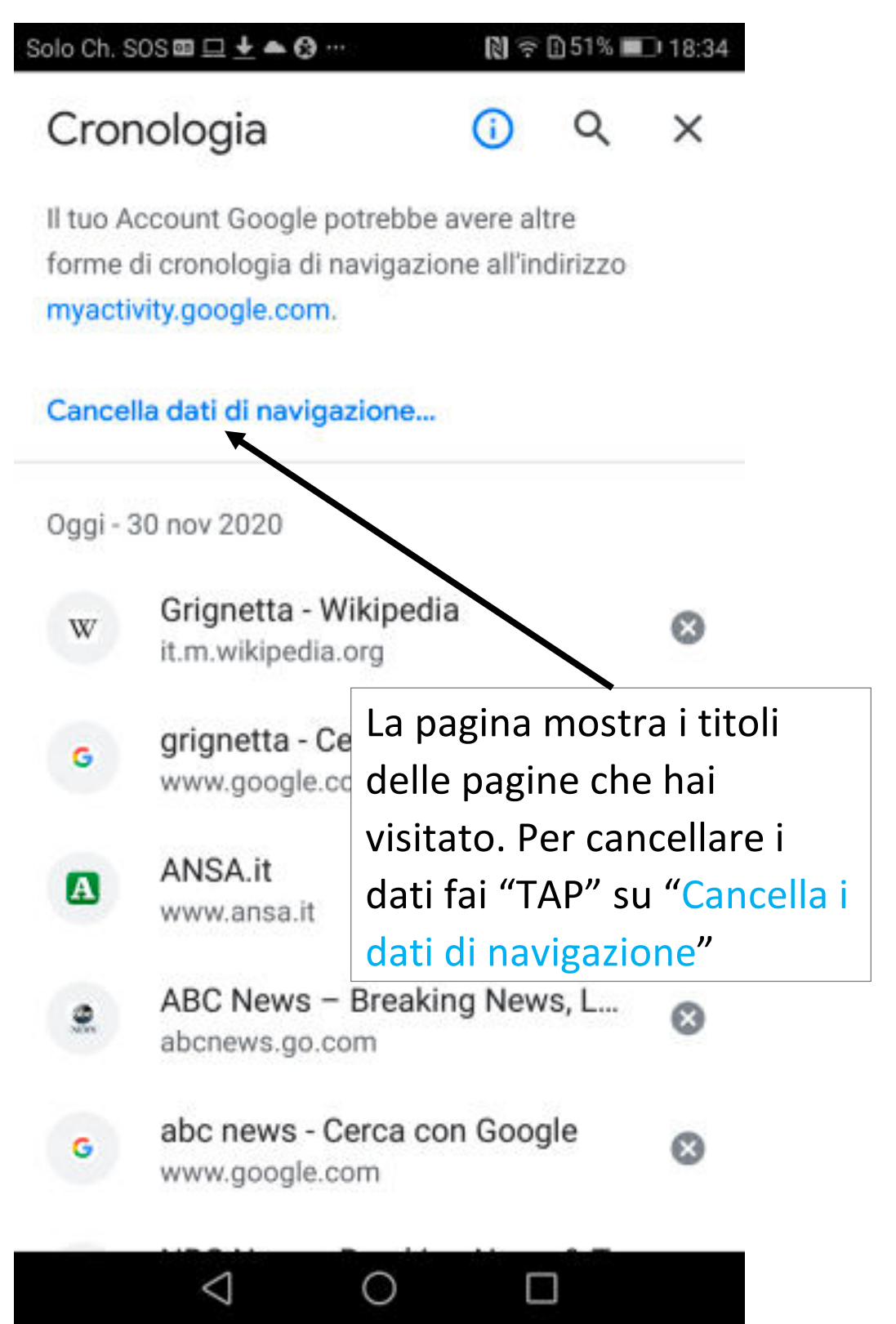

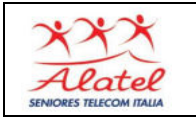

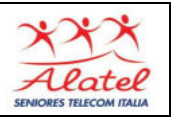

# APPENDICE: Pulizia della cronologia 4 Solo Ch. SOS 🖬 🗖 🛨 🌰 🚱 … ▶ 🕤 51% 🔳 18:34 Cancella dati di navig... 4 1) In "AVANZATE" AVANZATE seleziona "Tutto" Intervallo di tempo Tutto Cronologia di navigazione 51 elementi (e altri sui dispositivi sincronizzati) Cookie e dati dei siti rai disconnesso 2) Non selezionare ogle) "password salvate" Immagini e file memorizzati nella cache 76,1 MB Password salvate Nulla 3) Fai "TAP" su Cancella dati "Cancella dati" <

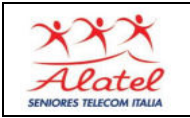

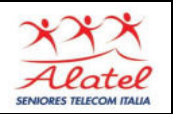

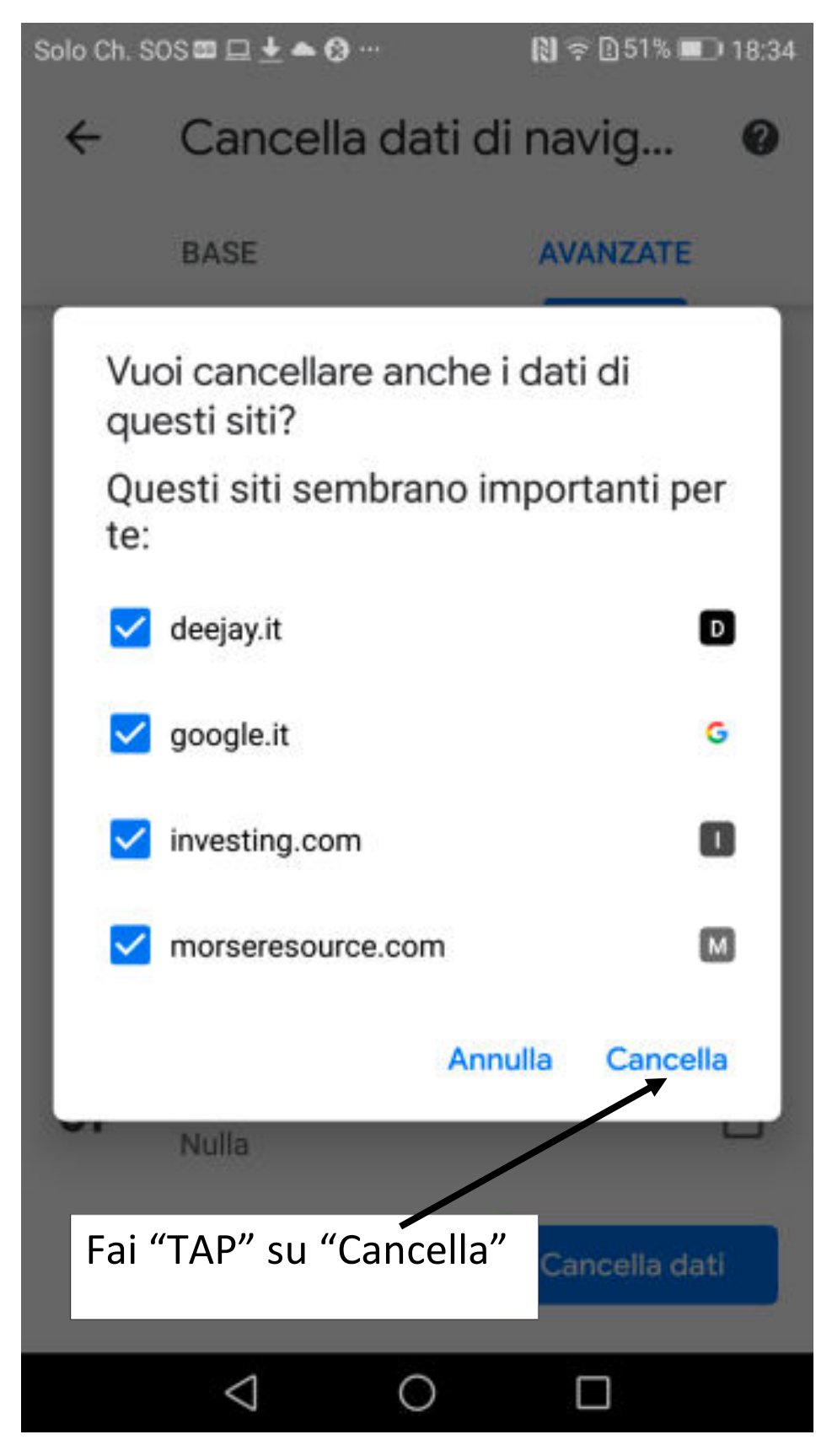

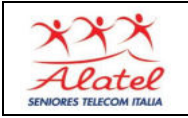

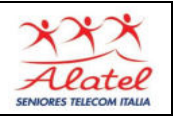

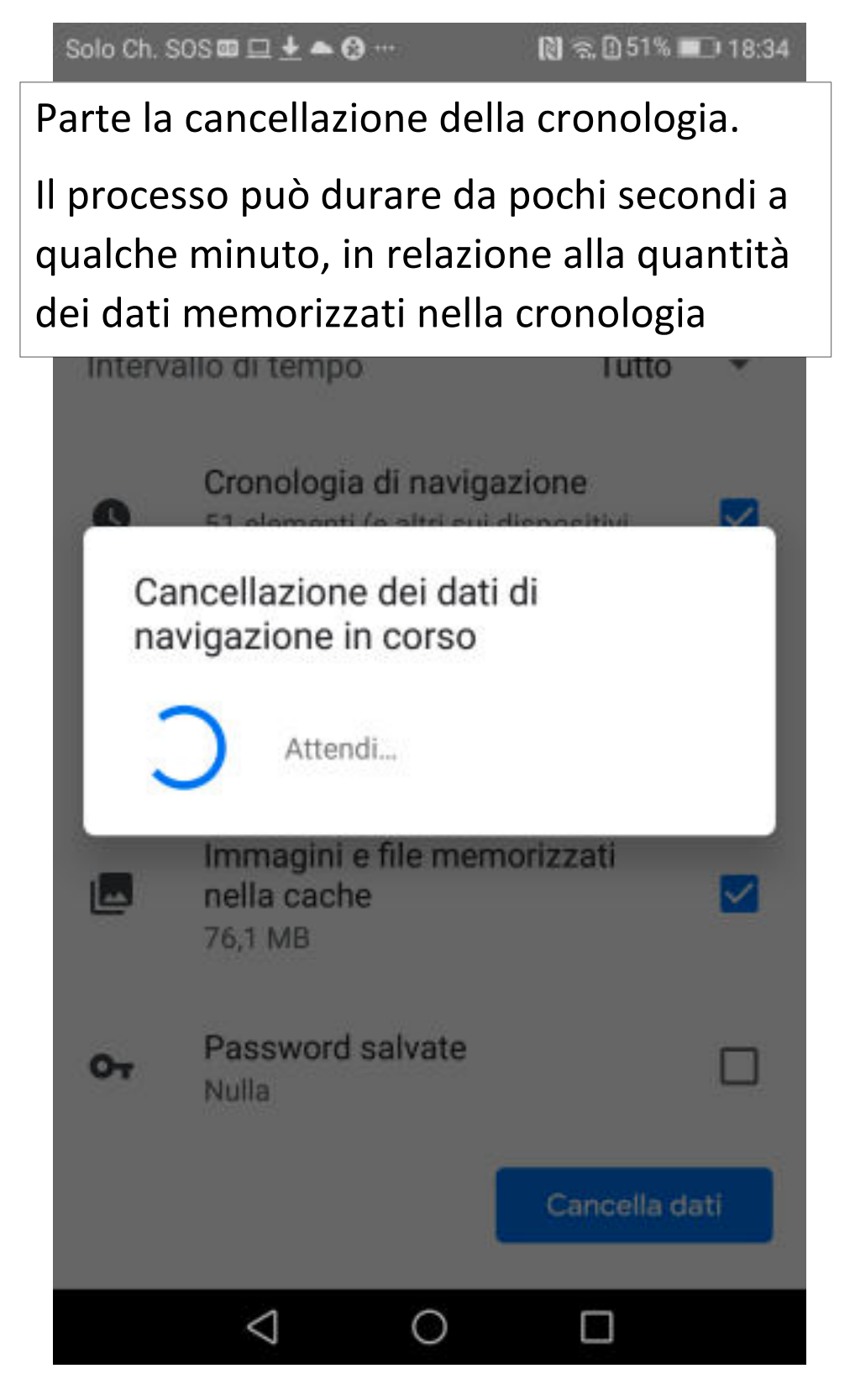